## Comprobar el estado de las licencias de red

En los pasos siguientes se describe cómo consultar cuántas licencias de red hay instaladas en el servidor, y cuántas están en uso.

1. En el servidor donde se encuentran instaladas las licencias abra la herramienta de configuración de licencias.

En la versión ZWCAD 2012 se llama ZWLMTools

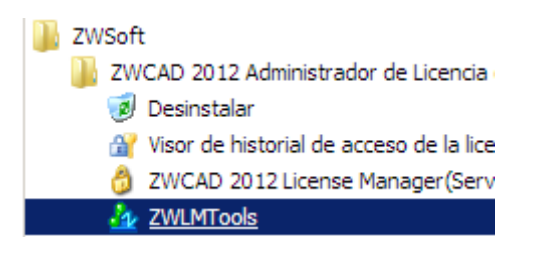

En la versión ZWCAD + 2012 se llama Network License Manager

| ZWCAD+ 2012 Network License Manage |
|------------------------------------|
| 🌆 Network License Configuration    |
| 👶 Network License Manager          |
| 🔂 Uninstall                        |

2. En la pestaña Service/License File, elija ZWSoft License Manager

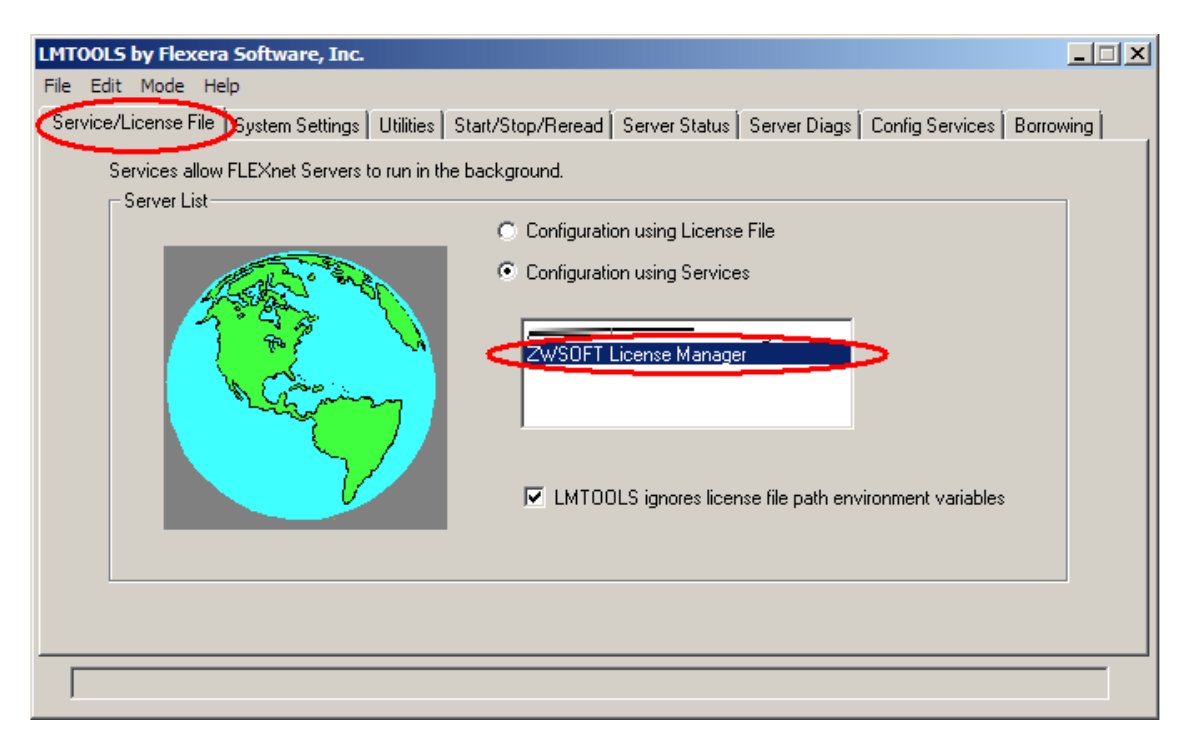

3. En la pestaña **Server Status**, pulse el botón **Perform Status Enquiry**. En el cuadro de texto inferior se mostrará la información de las licencias disponibles y licencias en uso.

| e Edit Mode Help                                                                                                   |                                                                  |
|----------------------------------------------------------------------------------------------------|------------------------------------------------------------------|
| ervice/License File   Sustem Settings   Utilities   Statt/S                                                        | Stop/Rerend Server Status Server Diags Config Services Borrowing |
| Helps to monitor the status of network licensing activitie Perform Status Enquiry                                  | s Options Individual Daemon Individual Feature Server Name       |
| Vendor daemon status (on zw-PC):<br>zwflex: UP vll.7<br>Feature usage info:<br>Users of ZWCAD_PRO: (Total of 5 lie | censes issued; Total of O licenses in use)                       |
|                                                                                                    | vcad en la lista                                                 |

 Para consultar el préstamo de licencias, vaya a la pestaña Borrowing, pulse el botón List Currently Borrowed Features. En el cuadro de texto inferior aparecerá la información de las licencias prestadas.

| LMTOOLS by Flexera Software, Inc.                                                                                                    |           |
|----------------------------------------------------------------------------------------------------|-----------|
| File Edit Mode Help                                                                                                    |           |
| Service/License File   System Settings   Utilities   Start/Stop/Reread   Server Status   Server Diags   Config Services Borrowing                                                                                                    | <u>ار</u> |
| To borrow licenses (with applications and licenses that support borrowing):<br>(1) Enter the date (and optionally time) you want the licenses to be returned.<br>(2) Use all applications you want to borrow while you're on the network.<br>(3) Disconnect.<br>Borrow expires on the date and time specified, or end-of-day, if no time is specified. |           |
| Set Borrow Expiration         Vendor Name:         All           Return Date:         dd-mmm-yyyy         Return Time:         hh:mm                                                                                                    |           |
| List Currently Borrowed Features Don't Borrow Anymore Today                                                                                                    |           |
| Return Borrowed Licenses Early         Display Name:<br>(optional)         Feature Name:                                                                                                    |           |
| List All Currently Borrowed Features                                                                                                    |           |
| Using License File: C:\Program Files\ZWLMS 2012 Esn\LicenseFile.lic                                                                                                    |           |